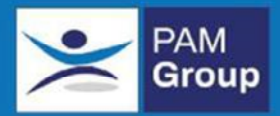

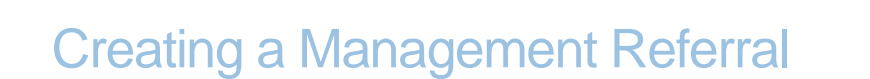

A Management Referral is made when a Manager wishes to refer an Employee to PAM due to Long Term Sickness Absence (LTSA), Short Term Sickness Absence (STSA), or Review of an employee at work but not doing the job they are employed to do because of a health reason, or a Review as part of a continuing assessment plan.

The aim is to provide advice regarding the likely duration of sickness absence; the functional effects of any ill health on the Employee's work, how their health affects their ability to work, and suggested rehabilitation approaches back into the workplace where appropriate.

How to make a new Management Referral

Once you have determined if the employee exists on OHIO you can create a new Management Referral.

If you cannot see the employee you wish to refer, please contact HR Business Support Team by emailing <u>HR@pkc.gov.uk</u>, who will resolve your access issue.

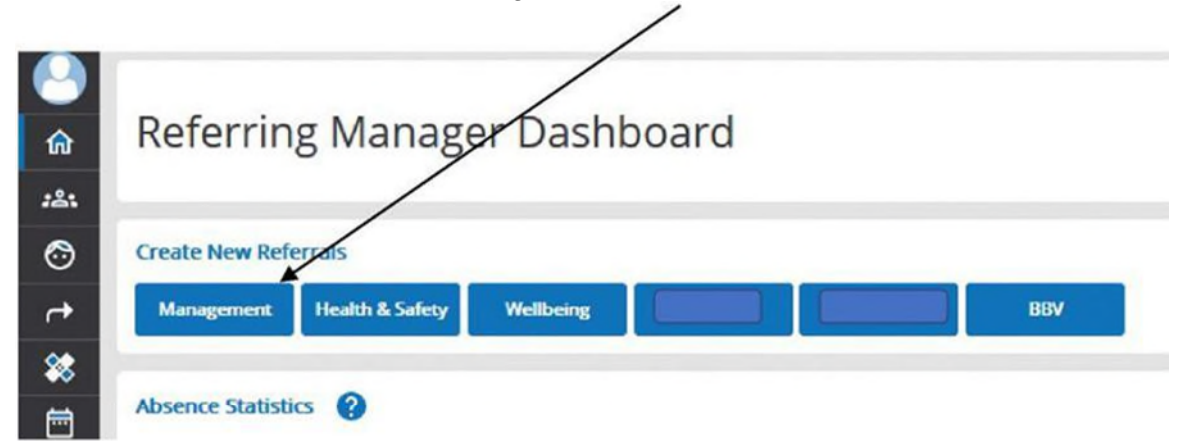

To create a new referral select Management Referral from the Dashboard

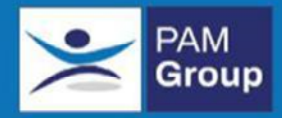

| Step 1: Select t | he Employee   |            |                             |      |          |              |                         |                      |
|------------------|---------------|------------|-----------------------------|------|----------|--------------|-------------------------|----------------------|
| Cheven Name      |               | č          | qdayre Name                 | Duer | ef Berth |              | 0                       | Reserv               |
|                  |               |            | 1                           |      |          |              | Carrin Find when provid | + 1 and days ( and ) |
|                  |               |            | 1                           |      |          |              |                         | 9-an (25 - 4)        |
| CIIN             | Name          | + Dall     | Own                         | Town | County   | Tolephone    | Malake                  |                      |
| 2723417          | Burber ien    | 61401/1958 | App Same LAP Despipe        |      |          |              |                         | 0.000                |
| 2160414          | Barnes (ujo   | 12/16/2021 | Appin App Store             |      |          |              | 0000000000              | 4                    |
| 3074011          | Bond Jerres   | £1:91/1968 | Apple App Store             |      |          | 1            | 61999999999             |                      |
| 3012629          | Reave Richtly | 17/06/1968 | Apple See Office Employees  |      |          |              | 87787878787             |                      |
| 3034667          | Brevo Mark    | 01/01/1975 | Apple Sce Office Employees  |      |          |              | 0700000000              | there is a           |
| 925274           | Day Dons      | 19(11/2001 | Appie Site Office Employees |      |          | 012156458561 |                         | free field           |

Before a referral can be made, the employee must have a manager assigned to them. These employees can be identified on this page, they have no Select option in the Action column. To assign yourself as a manager click on View and this will direct you to the employees' personal details screen.

Click the "Select" link in the "Action" column of the required employee OR click View to assign a manager.

You are presented with the details of the selected employee.

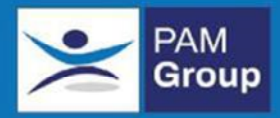

Fill out the online referral form: All field marked with a \*\*red asterisk\*\* are mandatory.

#### Add Management Referral

| Step 2: Fill out the Referra                                                | Form                                                     |                  |
|-----------------------------------------------------------------------------|----------------------------------------------------------|------------------|
| Step 2.1: Confirm Details                                                   |                                                          |                  |
| Personal Details<br>Employee Name<br>Date of Birth                          | Bravo Mark<br>01/01/1970                                 |                  |
| Contact Details<br>Address<br>City/Postcode                                 | Holly House<br>WA1 1SL                                   |                  |
| Employment Details<br>Client<br>Department<br>Job Title<br>Telephone Number | Apple Site Office Employees<br>Spy Manager<br>0700000000 |                  |
| Email<br>Are the employees personal deta                                    | devtest@pamgroup.co.uk<br>ils correct?                   |                  |
| Yes No   Select Referring Manager ?   Please select ?                       | You have the abi<br>correct employe<br>record            | ility to<br>ees' |

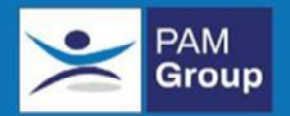

| ср 2.22 моонт тне стрюуее                               |                         |
|---------------------------------------------------------|-------------------------|
| Has employee been advised a referral is being arranged? |                         |
| O Yes O No                                              |                         |
| Is the employee a shift worker?                         |                         |
| Ves No                                                  |                         |
| Is the employee in work currently?                      | You must advise         |
| Ves No                                                  | employee a referral has |
| First Date of illness                                   | been arranged and click |
|                                                         | yes                     |
| First Date of absence                                   |                         |
|                                                         |                         |

- Ensure the employees details are correct and make amendments if necessary
- Confirm who the manager is that you wish to be named on the report
- Indicate the employee has been advised about the referral
- Give details of whether the employee is a shift worker, is in work or not or whether any adjustments can be made to accommodate them
- Indicate the First date of Illness & First date of Absence.

Click "Next" when all sections are completed.

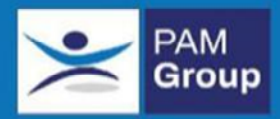

#### Step 2.3 About the Referral Step 2.3: About the Referral Reason for Referral 🕜 Indicate why you are referring Short Term Absence (Frequent or sporadic sickness please provide details below) them, adding any additional O Long Term Absence (Likely to trigger client absence policy) comments in the box below -O Presenteeism (In work - not on full duties due to known reasonable adjustments or workplace adaptations) Follow up review (Employee needs a further consultation) alternatively you can upload O Fit4jobs review (Fit4jobs Referral) this information as a separate O Blood Born Virus Incident (Blood Born Virus Incident) document. O Other (Other management concerns about employee) Employees Reason for Absence (max 3600 characters) Comments Initial Referral Please select Service Required We actively Please select v . encourage you to Please ensure that the contact details for this employee are up to date. discuss referrals with Telepha our clinicians Mobile 0700000000 Do you require a pre consultation briefing with our clinician? Oves () No Do you require a post consultation briefing with our clinician? OYes ONo . Tell us the best phone Managers contact number number to contact you on

😍 OHIO Support Line: 0845 643 5331

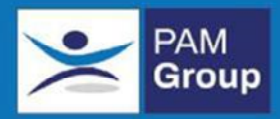

#### Step 2.4 About the Referral

|                                                    | Help us to provide answers t<br>your questions regarding the<br>referral |
|----------------------------------------------------|--------------------------------------------------------------------------|
|                                                    |                                                                          |
| Is the condition likely to re-occur in the future? | Upload any further                                                       |

Click Finish when all fields are completed. The referral is now complete